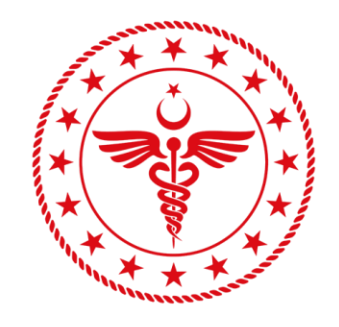

## T.C. SAĞLIK BAKANLIĞI

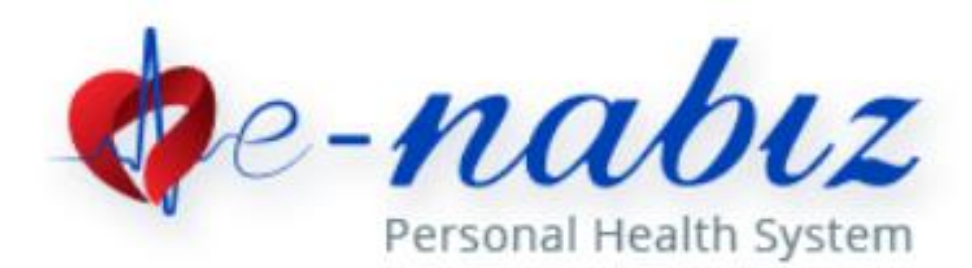

e-Nabız V.2.0

User Manuel 2020

## Contents

| What is e-Nabız?                      | 3 |
|---------------------------------------|---|
| How Can I Login to e-Nabiz?           | 4 |
| How Can I Change My e-Nabiz Password? | 7 |
| e-Nabız Health History                | 8 |
| What Can You Do With e-Nabız?         |   |
| Is My Health Information Safe?        |   |
| Feedback                              |   |
|                                       |   |

#### What is e-Nabiz?

e-Nabız is an application that citizens and health professionals access to health data collected from health institutions via internet and mobile devices.

It is a personal health record system where you can manage all your health information, regardless of where your examinations and treatments are conducted, and where you can access your medical background from one place.

It is the world's largest and most comprehensive healthcare information infrastructure that you can access safely on the internet, enabling your health records to be assessed by physicians who are authorized by you with time and scope limitation, increasing the quality and speed of the diagnosis and treatment process and establishing a strong communication network between you and your physician.

## How Can I login to e-Nabiz?

When entering the system, authentication can be done in two ways.

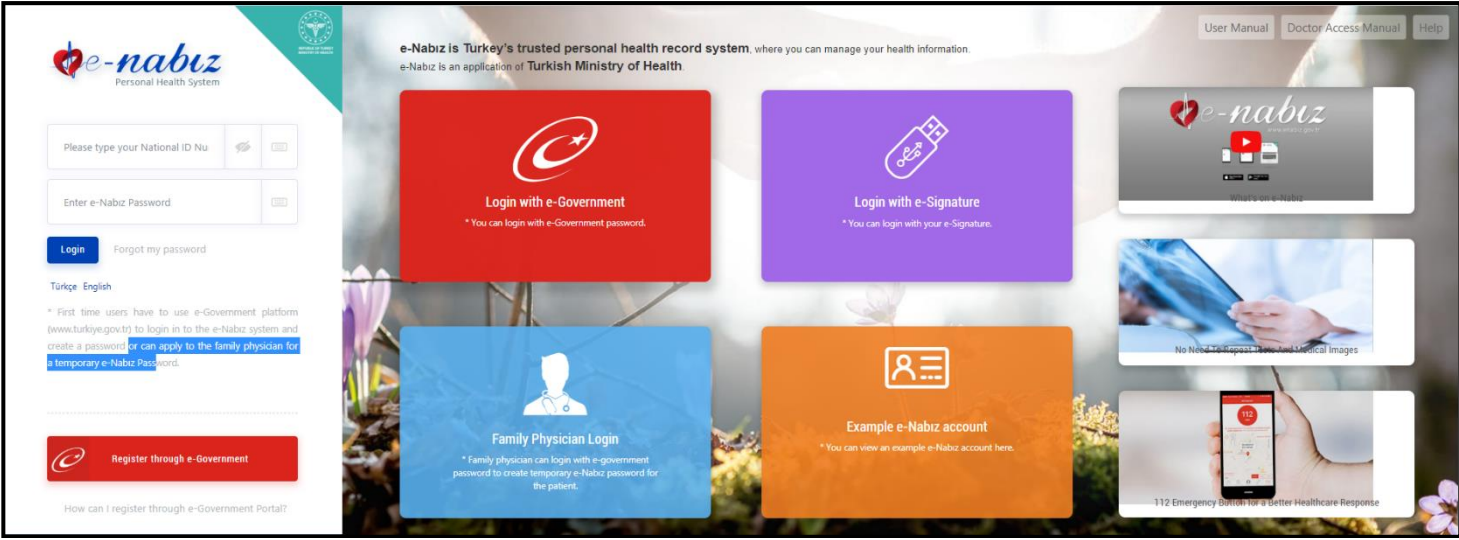

Figure 1. e-Nabız Login Screen

## 1. From e-Government Portal

Using e-Government password, e-Signature or Mobile Signature over the e-Government Gate, you can login to the system with your TR ID number (Figure 1). When you click on e-Government login you will be directed to the e-Government.

| riş Yapılacak Adres<br>riş Yapılacak Uygulama      | https://enabiz.gov<br>Sağlık Bakanlığı N          | /.tr/oauth/edevle<br>abız Projesi         | etsignin.ashx                 | Kişisel Sağlık Sistem    |
|----------------------------------------------------|---------------------------------------------------|-------------------------------------------|-------------------------------|--------------------------|
| 🗃 e-Devlet Şifresi                                 | 📑 Mobil İmza                                      | 💦 e-lmza                                  | <b>EXX T</b> .C. Kimlik Kartı | 📻 İnternet Bankacılığı   |
| T.C. Kimlik Numaranızı v<br>devam edebilirsiniz. 🛛 | e e-Devlet Şifrenizi ku<br>B e-Devlet Şifresi Nec | llanarak kimliğiniz<br>dir, Nasıl Alınır? | : doğrulandıktan sonra işlen  | ninize kaldığınız yerden |
| * T.C. Kimlik No                                   | 📼 Sanal Kla                                       | vye 🛷 Yazarkei                            | n Gizle                       |                          |
| * e-Devlet Şifresi                                 | Sanal Kla                                         | vye 🔒 Şifremi (                           | Jnuttum                       |                          |
|                                                    | < Ipta                                            | l Et Siste                                | eme Giris Yap >               |                          |

Figure 2. e-Government Login Screen

#### 2. If You Don't Have e-Government Access

If you do not have an e-Government password, you can log in to the system by registering your mobile phone number with your Family Physician who is registered with the Ministry of Health and using the disposable access code that is sent to you by text message.

The first page you are directed to create your profile information when you log in contains the Terms of Use.

To begin creating your profile, first you have to check the "I read the user agreement of e-Nabız System" box located on the bottom of the User Agreement page.

| CREATE NEW REGISTRATION                                                                                                    |
|----------------------------------------------------------------------------------------------------|
| User Agreement of e-Nabiz System                                                                                                    |
| If the e-Nabiz System user gives personal and health information; this information will not be disclosed unless the circumstances specified by the legislation have been established or the consent of the person has not been obtained and this information will be maintained with the highest security and privacy technologies and standards In case of the user gives permission, this information will be shared with the selected physicians and people authorized by the user.       |
| Persons can access all or part of the e-Nabiz profile from other applications such as the 112 Emergency Help Button, Athlete Health Information System, which is the continuation of the e-Nabiz System.                                                                                                    |
| Health data to be used in national or international health surveys or analyzes will be anonymized and used only by persons authorized by the Ministry of Health.                                                                                                    |
| The Ministry of Health can not be held responsible for the inability to make connections due to technical problems (device, line, communication, etc.) that may be encountered by people and institutions during the use of the e-Nabiz System.                                                                                                    |
| The steps that people should follow during the creation of the passwords that they will use to access the e-Nabiz System will be accepted as written instructions.                                                                                                    |
| In case the user forgets, losts and misuses the password and login information (phone number etc.), The Ministry of Health may terminate the process, suspend/freeze the account and revoke the password without informing the owners in order to secure the information of the user.                                                                                                    |
| The Ministry of Health can not be held responsible for any financial loss or delay that may arise here.                                                                                                    |
| Individuals have responsibilities for the use of the e-Nabiz System for themselves and the people they are responsible for who are underage or under guardianship.                                                                                                    |
| The medicine information of the users in the e-Nabiz System is provided by the contractor company which is in agreement with the Ministry of Health. All information in the system is<br>purely informational. Patients need to use their medication in doses and forms that their physician recommends. In the case of medicine information, it is recommended that patient<br>should consult their physician urgently in case of a situation that is noteworthy about their health status. |
| In cases where all personal health information is not available in the e-Nabiz System, people can apply for a request to see all personal health information in the e-Nabiz System by contacting the health facility they use for their services.                                                                                                    |
| People have the right to ask for protection of personal health data. This right includes informing the individual about his/her personal data, accessing this data, requesting correction of the data and finding out if it has been used for its purposes.                                                                                                    |
| I read the user agreement of e-Nabiz System.                                                                                                    |
| E-Mail Andress                                                                                                    |
|                                                                                                    |
| Your password must have at least 10 characters and 2 letters.                                                                                                    |
| Password                                                                                                    |
| Re-enter password                                                                                                    |
| Figure 3. User Agreement of e-Nabiz System Screen                                                                                                    |

Step 2 is entering your personal information to create your profile information.

| CREATE NEW REGISTRATION                                                                                                    |                                                                                                    |
|----------------------------------------------------------------------------------------------------|----------------------------------------------------------------------------------------------------|
|                                                                                                    |                                                                                                    |
| *Mandatory to fill all fields.                                                                                                    |                                                                                                    |
| Resident Country                                                                                                    |                                                                                                    |
| TÜRKİYE                                                                                                    | <u> </u>                                                                                                    |
| Resident City                                                                                                    |                                                                                                    |
|                                                                                                    | *                                                                                                    |
| Enter your beight in cm.                                                                                                    | Enter your weight in kg.                                                                                                    |
|                                                                                                    |                                                                                                    |
| sada type                                                                                                    |                                                                                                    |
|                                                                                                    | _                                                                                                    |
| Your name, surname, date of birth and place of birth are taken from the Mernis system. Can not be ch                                                                                                    | hanged on this screen.                                                                                                    |
|                                                                                                    |                                                                                                    |
| No physician can see my information (mandatory confirmation code by SMS or authenticator)                                                                                                    |                                                                                                    |
| Family physicians can see your information (Suggested)                                                                                                    |                                                                                                    |
| The physician who performed the examination can see my information. (Suggested)                                                                                                    |                                                                                                    |
| Every physician in the health facility where i had my examination can see my health information                                                                                                    |                                                                                                    |
| All physician of the Ministry of Health can see my information                                                                                                    |                                                                                                    |
| When you apply to the hospital by appointment through the MHRS (Central Hospital Appointment Sys<br>further approval. You can continue without making any selection, you can remove or edit these selection | stem), you can choose who will be able to access your health records during the relevant examination day without<br>ons at any time. |
| E-Mail Address                                                                                                    | Ŭike Mobile Phone                                                                                                    |
|                                                                                                    | Türkiye + (                                                                                                    |
| Your password must have at least 10 characters and 2 letters.                                                                                                    |                                                                                                    |
| Pressward                                                                                                    |                                                                                                    |
|                                                                                                    |                                                                                                    |
| Re-enter password                                                                                                    |                                                                                                    |
|                                                                                                    |                                                                                                    |
|                                                                                                    | Save                                                                                                    |
|                                                                                                    |                                                                                                    |

Figure 4. Create New Registration Screen

You can choose who will have access to your personal health information from the given options. The final stage when creating your profile information is Access Information. Here you need to enter your e-mail address, mobile phone information and the e-Nabız password you want to use in the system. After that, you will activate your e-Nabız by entering the access code from your mobile phone in the Verification Code field.

| SMS verification code             | × |
|-----------------------------------|---|
| Please type SMS verification code |   |
| Confirmation                      |   |
| Confirmation                      |   |

Figure 5. Sms Verification Code Screen

## How Can I Change My e-Nabiz Password?

You can change both your password and all your profile information if you click the "Edit Profile" button at the bottom of the profile photo on the main page.

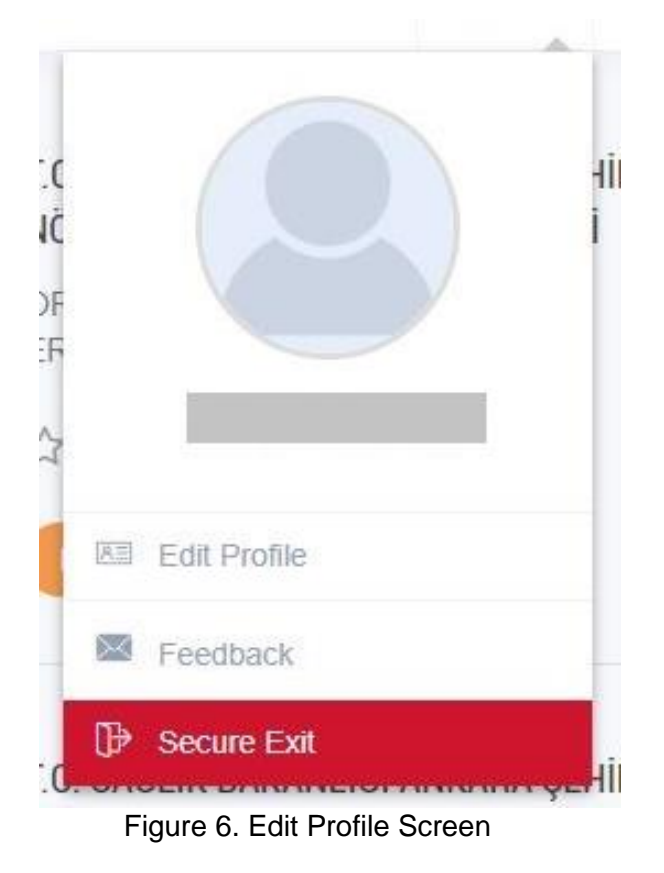

You can change your password and edit all your profile information from this page.

| nter your current password |                              |
|----------------------------|------------------------------|
| ease enter new password    | Please re-enter new password |
| ✓ Update Password          |                              |

Figure 7. Change e-Nabız Password Screen

## e-Nabiz Health History

Figure 8 is the first page of e-Nabiz system you have shown when you enter the system. If you have health information, you can see the last two health care facility visits that have taken place on your page.

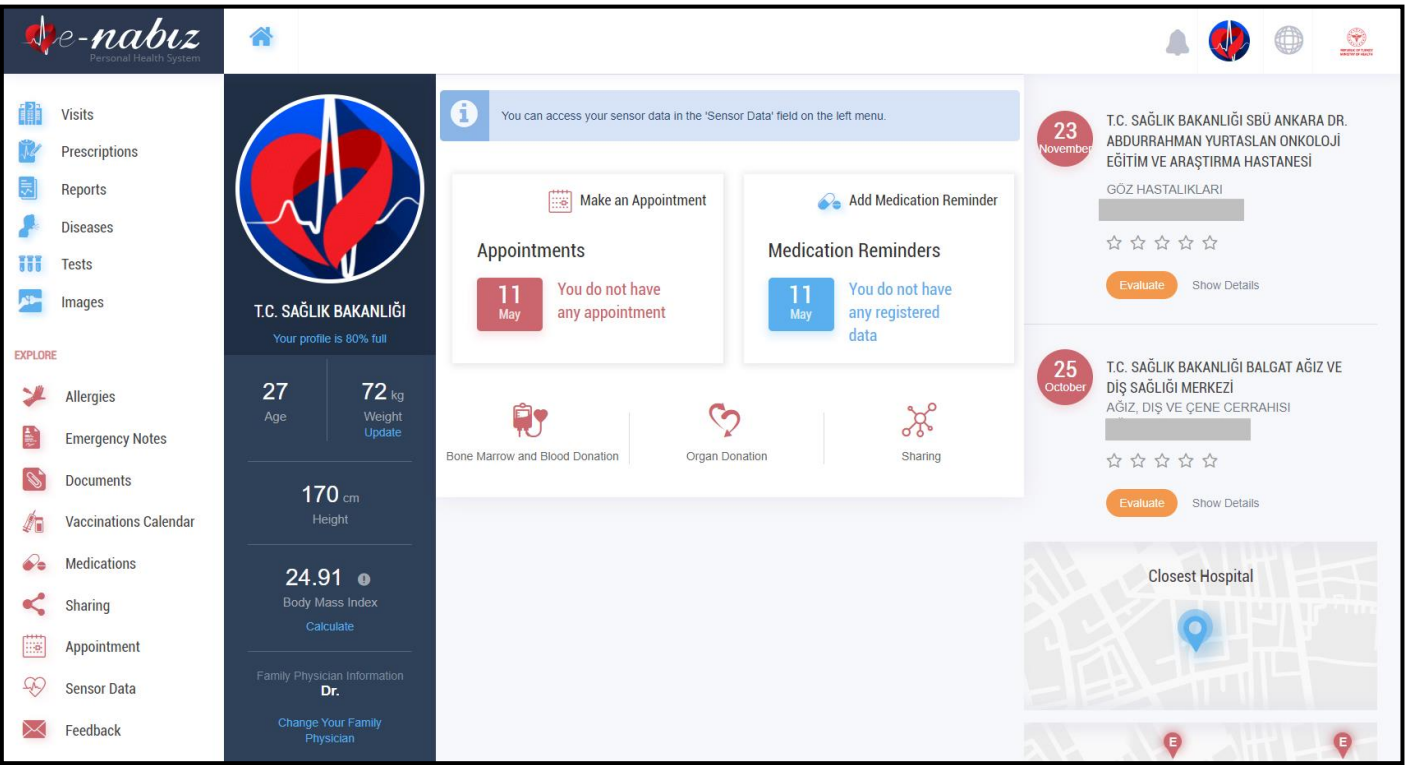

Figure 8. Health History Screen

On the same page, you can evaluate your last visits in terms of quality of service and you can add, remove or change comments on health care facilities. On this page you can see your hospital appointments and previous appointments that you have received via MHRS on the Appointment. In the Notifications section, you can review information about your account, including recent activities, recent access and health care facility visits.

## **Profile Information**

You can view your profile information by clicking "Edit Profile" button at main page. From here you can upload/update photos, update passwords, change your country/city of residence, height, blood type, e-mail and mobile phone information. You can add more than one e-mail and mobile phone information.

| e-nabiz                                                 | *                                                                                                    |                                                                                                    |                                                                                                    |
|---------------------------------------------------------|----------------------------------------------------------------------------------------------------|----------------------------------------------------------------------------------------------------|----------------------------------------------------------------------------------------------------|
| Visits<br>Prescriptions<br>Reports<br>Diseases<br>Tests |                                                                                                    | E-Mail Address     Mobile Phone     Height     Blood Type       TO     B RH +       Resident Country     Resident City                                                                                                    | *                                                                                                    |
| Images<br>Allergies                                     | T.C. SAĞLIK BAKANLIĞI      12345678901      01.08.1992      ANKARA      Ubdate My Bersonal Information                                                                                                    | TURKIYE <ul> <li>ANKARA</li> <li>Person's number to call in an emergency</li> <li>Contact Name and Surname</li> <li>Family Physician Information</li> <li>Family Physician Information</li> <li>Family Physician Physician Physician Physician Physician Physician</li></ul> | *                                                                                                    |
| Documents<br>Vaccinations Calendar<br>Medications       | opene ny r Coma memorani                                                                                                    | SMARING SETTINGS                                                                                                    | ~                                                                                                    |
| Sharing<br>Appointment<br>Sensor Data                   |                                                                                                    | If you mark this box, your family physician and other doctors will not be able to access your health records without your consent unless you are also in a sharing request.<br>You can turn this option off at any time to confirm your access.<br>Family physicians can see your information (Suggested)<br>The physician who performed the examination can see my information. (Suggested)                                                                                                    | ^                                                                                                    |
|                                                         | Prescriptions<br>Arescriptions<br>teports<br>diseases<br>disease | Finite         finite         trencriptions         teports         tiseases         tiseases         tises         mages         Allergies         Emergency Notes         Documents         Vaccinations Calendar         Medications         Sharing         Appointment         Sensor Data                                                                                                    | Percension   Firsts   Herestriptions   Leters   Leters <t< th=""></t<> |

Figure 9. Profile Information Screen / Edit Profile

You can access the "Sharing Settings" menu and choose from the options below for sharing your healthcare data:

"No physician can see my information (mandatory confirmation code by SMS or authenticator)" "Family physicians can see your information"

"The physician who performed the examination can see my information"

"Every physician in the health facility where I had my examination can see my health information" "All physician of the Ministry of Health can see my information"

| SHARING SETTINGS                                                                                                    |   |
|----------------------------------------------------------------------------------------------------|---|
| No physician can see my information (mandatory confirmation code by SMS or authenticator)                                                                                                    | ~ |
| If you mark this box, your family physician and other doctors will not be able to access your health records without your consent unless you are also in a sharing request.<br>You can turn this option off at any time to confirm your access. |   |
| ✓ Family physicians can see your information (Suggested)                                                                                                    | ^ |
| $\checkmark$ The physician who performed the examination can see my information. (Suggested)                                                                                                    | ^ |
| $\checkmark$ Every physician in the health facility where i had my examination can see my health information                                                                                                    | ^ |
| All physician of the Ministry of Health can see my information                                                                                                    |   |
|                                                                                                    |   |

Figure 10. Profile Information Screen / Sharing Settings

You can add all your mobile devices with internet connection to the e-Nabız system. After you click on the "Add" button, you will see a QR code on the page. You can click the Generate Password button and scan the QR code from your mobile application.

| ADD MOBILE DEVICE     |                        |                   |                        |
|-----------------------|------------------------|-------------------|------------------------|
| Enter the Device Name |                        | Add Mobile Device |                        |
| iphone8               | × Remove mobile device | samsung           | × Remove mobile device |
| Confirm Device        |                        |                   |                        |

Figure 11. Profile Information Screen / Add Mobile Device

You can delete or freeze your e-Nabiz account at any time for any length of time. You can only do this by entering your e-Nabiz account via the e-Government gateway.

The health care facility information you have visited and details of the visits within the time you freeze your account will not be reflected in the e-Nabiz system.

If you delete your account, your history of sensor data such as Blood Pressure, Steps, etc. will be erased and you will not be able to access this data again.

| You can deactivate your e-Nabız profile                                                                                                    | You can close your e-Nabız Profile                                                                                                    |
|----------------------------------------------------------------------------------------------------|----------------------------------------------------------------------------------------------------|
| You can only perform account deactivation when you log in via your e-Government portal<br>at your e-nabiz account. With the <b>Deactivate my account</b> button below, you can<br>deactivate your account in the system as long as you like.                                                 | you can only close your e-Nabiz account by loging in with the e-Government portal. To close your account, after using the <b>"Close my account"</b> button, if you are sure, enter the confirmation code that sent to your registered phone and save                              |
| You cannot see your health records during the time that your account deactivated. To deactivate your account, you can use the <b>Deactivate my account</b> button below, if you are sure, to deactivate your account enter the confirmation code that sent to your registered phone and save | You can login to e-Nabiz system via e-Government to re-open your closed e-Nabiz account. "your e-Nabiz account has been closed per your request. You can reactivate your account" show on the screen. With the <b>Reactivate my account</b> button you can activate your account. |
| When you log in to the e-Nabiz system via e-Government to activate your account, you<br>can see that "e-Nabiz account is deactivated on your request, you can reactivate your<br>account", use the <b>Reactivate my account</b> button to reactivate your account.                           | Close my account                                                                                                    |
|                                                                                                    |                                                                                                    |
| Enter number Enter Time                                                                                                    |                                                                                                    |
| I Day V                                                                                                    |                                                                                                    |
| Deactivate My Account                                                                                                    |                                                                                                    |

Figure 12. Profile Information Screen / Freeze My Account, Close My Account

#### **Healthcare Facility Visits**

You can see your visits to healthcare facility on the page in the detail of date, hospital tracking number, hospital name and clinic of health care facility visit. You can filter by Hospital and Clinic by clicking the Search button.

| 4          | e-nabiz<br>Personal Health System | *                                                                                          |                                                |        |   |
|------------|-----------------------------------|--------------------------------------------------------------------------------------------|------------------------------------------------|--------|---|
|            | Visits                            | HOSPITAL VISITS                                                                            | 0                                              | Search |   |
| Ŵ          | Prescriptions                     |                                                                                            | -                                              |        |   |
| 5          | Reports                           |                                                                                            |                                                |        |   |
| 8          | Diseases                          | 23.11.2018 09:13                                                                           |                                                |        |   |
|            | Tests                             | T.C. SAĞLIK BAKANLIĞI SBÜ ANKARA DR. ABDURRAHMAN                                           | I YURTASLAN ONKOLOJİ EĞİTİM VE ARAŞTIRMA HASTA | NESİ   |   |
| <b>*</b>   | Images                            | Clinic Name: 60Z HASTALIKLARI<br>Physician Name:<br>Hospital Tracking No. 6E7R8VHS8HYCA3A3 |                                                |        |   |
| EXPLOR     | E                                 | Evaluation: 다 다 다 다 다                                                                      |                                                |        |   |
| *          | Allergies                         | Show Details Share Evaluate Hide Visit Data                                                |                                                |        |   |
|            | Emergency Notes                   | 25.10.2018 14:38                                                                           |                                                |        |   |
| Ø,         | Documents                         | T.C. SAĞLIK BAKANLIĞI BALGAT AĞIZ VE DİŞ SAĞLIĞI MEF                                       | RKEZİ                                          |        |   |
| 4          | Vaccinations Calendar             | Clinic Name: AĞIZ, DIŞ VE ÇENE CERRAHISI<br>Physician Name:                                |                                                |        |   |
| <b>@</b> = | Medications                       | Hospital Tracking No. : 6BH2M8MKGD00A2A2<br>Evaluation: ☆ ☆ ☆ ☆ ☆                          |                                                |        |   |
| <          | Sharing                           | Show Details Share Evaluate Hide Visit Data                                                |                                                |        |   |
| :::e       | Appointment                       |                                                                                            |                                                |        | _ |

Figure 13. Hospital Visits Screen

With the "View Details" button you can access the selected health care facility visit and the procedure name, procedure time and health care facility visit information. Within this process, you can find the prescription, diagnosis, report, health care facility visit performed and details of the radiological image taken and contents. If you do not think this is the case for you, you can report the error by clicking on 'This Action Doesn't Belong To Me'.

| Healthcare<br>Clinic: GÖZ | Facility: ÖZEL<br>HASTALIKLARI | HASTANESI |               |                            |                         |
|---------------------------|--------------------------------|-----------|---------------|----------------------------|-------------------------|
|                           |                                |           |               | Prescriptions              | Interventions Diagnosis |
| Process Time              | Appointment Time               | Piece     | Process Name  | Report Error               |                         |
| 16.1.2020 16:22           | 1782                           | 1         | Göz Muayenesi | This Action Doesn't Belong | ) To Me                 |
|                           |                                |           |               |                            |                         |
|                           |                                |           |               |                            |                         |

Figure 14. Hospital Visits / Details Screen

By clicking on the "Share" button, you will be able to share your health information with a temporary period of time that you choose, with your e-mail address and your mobile phone number. The person you choose will be approved by you to click on the link to your e-mail address and enter your verification code on your mobile phone to view your health information.

| Share Hospital Visits                                           |                       |                    |                                         |                 |          |                   |        | × |
|-----------------------------------------------------------------|-----------------------|--------------------|-----------------------------------------|-----------------|----------|-------------------|--------|---|
| Select all Interventions Prescriptions Tests Allergies Document |                       |                    | Diagnos<br>Reports<br>Images<br>Emerger | is<br>ncy notes |          |                   |        |   |
| share option                                                    | Just share this visit |                    | •                                       | Time            |          | 0                 | Time • |   |
| E-Mail                                                          |                       | Enter e-Mail again |                                         |                 | Mobile F | <sup>D</sup> hone |        |   |
| Share                                                           |                       |                    |                                         |                 |          |                   |        |   |
| Document<br>share option                                        | Just share this visit | Enter e-Mail again | <b>v</b>                                | Time            | Mobile F | 0<br>Phone        | Time • |   |

Figure 15. Health Care Facility Visits / Share Hospital Visits Screen

You can evaluate your visits to the health care facility with the "Evaluate" button in terms of quality of service, and you can make and delete comments on the visits.

| aluate the Hospital Visit                                     |                          |                  | ×        |
|---------------------------------------------------------------|--------------------------|------------------|----------|
| Hospital Application Number                                   |                          | Examination Date |          |
|                                                               |                          | 16.1.2020 16:22  |          |
| Physician                                                     |                          | Applied Clinic   |          |
|                                                               |                          | GÖZ HASTALIKLARI |          |
| Healthcare Facility                                           |                          |                  |          |
| ÖZEL HASTANESİ                                                |                          |                  |          |
| Comment                                                       |                          |                  |          |
| You can write your comment about the healthca                 | re facility in this area |                  |          |
| Evaluate the service you recieved:                            | 습 습 습 습 습                |                  |          |
| Evaluate the physician examined you:                          | 습 습 습 습 습                |                  |          |
| Evaluate the healthcare personnel at the healthcare facility: | ☆☆☆☆☆                    |                  |          |
| Evaluate the cleanliness of the healthcare facility:          | ☆☆☆☆☆<br>☆               |                  | Evaluate |

Figure 16. Health Care Facility Visits / Evaluate the Hospital Visit Screen

Clicking the "Hide Visit Data" button, you can ensure that all the data of your visit is not visible on your profile. To do this, you must be logged into the system with e-Government.

Hiding will only apply to your own profile; the confidential data will not be deleted from the servers of the relevant health care facility or Ministry.

You will need to apply to the nearest provincial directorate of health to re-display the hidden data on your profile.

|   | Hiding will only apply to your own profile; confidential data will not be deleted from the servers of the relevant health                                               |
|---|----------------------------------------------------------------------------------------------------|
|   | <ul> <li>Hidden data may be displayed by the relevant health personnel or the Ministry units in accordance with the</li> </ul>                                          |
|   | legislation regarding personal data protection, spesifically Article 6/3 of Law No. 6698. Privacy choices will be                                                       |
|   | respected as well. Health professionals have to be authenticated on the system via electronic signature or e-<br>Government account, in order to view your hidden data. |
|   | You will need to apply to local health authority with a petition to have the hidden data re-displayed on your profile.                                                  |
| - | Tou win need to apply to local health autionly with a petition to have the hidden data re-displayed on your profile.                                                    |

Figure 17. Health Care Facility Visits / Hide Visit Data Screen

#### Prescriptions

If you click on "Prescriptions", all prescriptions written by physicians from the date the system is opened will be displayed by date order.

You can access the medicines you have used before. If you select the prescription, you can access information such as medicine information, usage and period, as well as side effects and indications related to the medicines you use.

| 4         | e-nabiz<br>Personal Health System | *                 |                       |                   |                        | 4                              |                      |               |
|-----------|-----------------------------------|-------------------|-----------------------|-------------------|------------------------|--------------------------------|----------------------|---------------|
|           | Visits                            |                   |                       |                   | Medication Reminders M | Medicine Usage Information Med | licaton Side Effects | Prescriptions |
| Ŵ         | Prescriptions                     |                   |                       |                   |                        |                                |                      |               |
|           | Reports                           |                   |                       |                   |                        | Q Sea                          | rch                  |               |
| 8         | Diseases                          | Date              | - Prescription Number | Prescription Type | Physician              |                                |                      |               |
| TTT       | Tests                             | 25.10.2018 00:00  | 118TKVE               | NORMAL            | Thysician              |                                | Show Details         |               |
| <b>**</b> | Images                            | 12.05.2018 00:00  | Y7OU0W                | NORMAL            |                        |                                | Show Details         |               |
| EXPLORI   | E                                 | 05.08.2015 10:38  | 80880945              | Normal            |                        |                                | Show Details         | )             |
| 2         | Allergies                         | 02.04.2015 19:45  | NabizDemo003          | NORMAL            |                        |                                | Show Details         | )             |
|           | Emergency Notes                   | 11.03.2015 19:45  | NabizDemo003          | NORMAL            |                        |                                | Show Details         |               |
|           | Documents                         | Show 10 • entries |                       |                   |                        | First F                        | Previous 1 N         | ext Last      |
|           | Versientiene Gelander             |                   |                       |                   |                        |                                |                      |               |
|           | vaccinations Calendar             |                   |                       |                   |                        |                                |                      |               |
|           | Medications                       |                   |                       |                   |                        |                                |                      |               |

Figure 18. Prescriptions Screen

You can get detailed information about your prescriptions by clicking on the "Show Details" button.

| Prescription Detail         |                            |             |        |        |                 |                 |               |               |                 | × |
|-----------------------------|----------------------------|-------------|--------|--------|-----------------|-----------------|---------------|---------------|-----------------|---|
| Hospital Nar<br>Clinic: GÖZ | ne: ANKARA<br>HASTALIKLARI | HASTANESİ   |        |        |                 |                 |               |               |                 |   |
| WRITTEN DRUGS               | S ON PRESCRIPTION          |             |        |        |                 |                 |               |               |                 |   |
|                             |                            |             |        |        |                 |                 |               |               |                 |   |
| Barcode                     | Medicine Name              | Comment     | Dosage | Period | Usage<br>Method | Usage<br>Number | Box<br>Count  |               |                 |   |
| 8696875610110               | TEK DOZ<br>GOZ DAMLASI     |             | 2      | 1 GÜN  | GÖZ<br>ÜZERİNE  | 7               | 6             | Interventions | Add Side Effect |   |
| PURCHASED DR                | UGS                        |             |        |        |                 |                 |               |               |                 |   |
| Barcode                     | Medicine Na                | me          |        |        | Box Count       |                 |               |               |                 |   |
| 8696875610110               | TEK                        | DOZ GOZ DAM | LASI   |        | 6               |                 | Interventions | Add Sid       | de Effect       |   |
|                             |                            |             |        |        |                 |                 |               |               |                 |   |

Figure 19. Prescriptions / Detail Screen

You can view the box picture of your medicine by clicking on "Box Image" in the recipe detail.

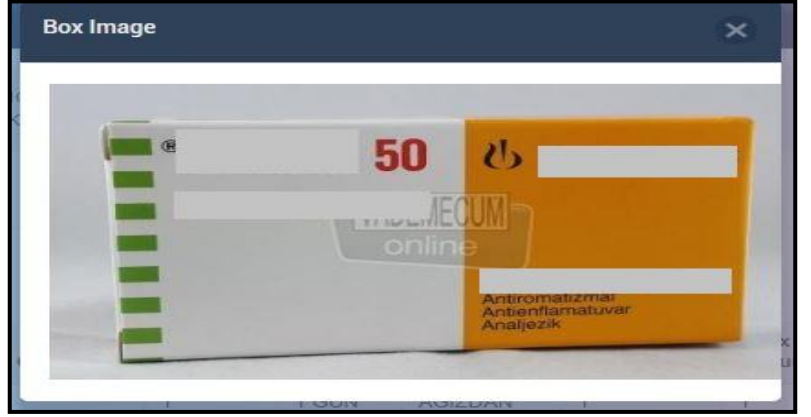

Figure 20. Prescriptions / Box Image Screen

You can see the "Medication Reminders" information you can only add in the e-Nabız mobile application.

| 4         | e-nabiz<br>Personal Health System | *                      |         |                             |                                 | eee My         | Children 🗸    |                   |                   | REPAIL OF THE REPAIL OF THE RE |
|-----------|-----------------------------------|------------------------|---------|-----------------------------|---------------------------------|----------------|---------------|-------------------|-------------------|----------------------------------------------------------------------------------------------------|
|           | Visits                            |                        |         |                             | Medication Reminders            | ledicine Usage | e Information | Medicator         | Side Effects      | Prescriptions                                                                                                    |
| Ż         | Prescriptions                     |                        |         |                             |                                 |                |               | <b>O</b> (        |                   |                                                                                                    |
|           | Reports                           | Medicine Name          | Barcode | Repeat Days                 |                                 | Dosage         | Period        | Date              | End Date          | Sil                                                                                                    |
| 8         | Diseases                          | 5 MG 20 FILM<br>TABLET |         | Monday,Tuesday,Wednesday,Th | uursday,Friday,Saturday,Sunday, | 1              | 16:27         | 6.5.2020<br>19:27 | 13.5.2020<br>3:00 | Delete                                                                                                    |
| TTT       | Tests                             |                        |         |                             |                                 |                |               |                   |                   |                                                                                                    |
| <b>~~</b> | Images                            |                        |         |                             |                                 |                |               |                   |                   |                                                                                                    |

Figure 21. Prescriptions / Medication Reminders Screen

Click on the barcode number of the prescribed medicines to access the medicines prospectus information. Medicine information you see here is provided by a contracted company with the Ministry of Health. Please note that all information on the system is purely informative and use your medicines in doses and forms recommended by your physician. If there is a situation in your medical information that warns you about your specific health condition, you should consult your physician urgently.

#### Reports

You can see all the reports written by your physician from this page. You can take physicians' medications, supplies and resting reports on this platform and share your reports with people you identify.

| *           | e-nabiz<br>Personal Health System | *          |                                                |         |                 |   |               |    |               |   |            |      |                               |                   |   |     |
|-------------|-----------------------------------|------------|------------------------------------------------|---------|-----------------|---|---------------|----|---------------|---|------------|------|-------------------------------|-------------------|---|-----|
|             | Visits                            | REPORTS    |                                                |         |                 |   |               |    |               |   | Q          | Sear | ch                            |                   |   |     |
| ₹           | Prescriptions<br>Reports          | Date       | Report Number                                  | Report  | Tracking Number | ÷ | Report Type   | \$ | Starting Date | ÷ | End Date   | ÷    | Diagnosis                     |                   | ÷ | ¢   |
| <b>\$</b> - | Diseases<br>Tests                 | 02/04/2015 | NabizDemo004                                   | 1725919 | 71              |   |               | 12 | 2/03/2015     |   | 12/03/2015 |      | vitiligo<br>Akut nazofarenj   | t [nezle]         |   |     |
|             | Images                            | Show 10    | <ul><li>NabizDemou04</li><li>entries</li></ul> | 1583150 | //1             |   | ILAÇ KULLANIM | 12 | 2/03/2015     |   | First      | P    | Akut nazotarenj<br>Previous 1 | t [nezie]<br>Next | Ŀ | ast |
| EXPLOR      | :                                 |            |                                                |         |                 |   |               |    |               |   |            |      |                               |                   |   |     |
| ¥           | Allergies                         |            |                                                |         |                 |   |               |    |               |   |            |      |                               |                   |   |     |

Figure 22. Reports Screen

#### Diseases

On this page you can see all the diagnoses that are given to you after your health care facility visits on date, diagnosis, clinic and physician.

| 4          | e-nabiz                 | *                |                                                                                                    |              |                              | . 📣              |      |      |
|------------|-------------------------|------------------|----------------------------------------------------------------------------------------------------|--------------|------------------------------|------------------|------|------|
|            | Visits<br>Prescriptions | DISEASES         |                                                                                                    |              |                              | Q Search         |      |      |
| 5          | Reports                 | Date             | Diagnosis                                                                                                    | ¢            | Clinic                       | Physician        |      | ¢    |
| 8          | Diseases                | 23.11.2018 09:13 | H52 - REFRAKSİYON VE AKOMODASYON BOZUKLUKLARI                                                                                   | Show Details | GÖZ HASTALIKLARI             |                  |      |      |
| TTT        | Tests                   | 25.10.2018 14:38 | K02 - DİŞ ÇÜRÜKLERİ                                                                                                    | Show Details | AĞIZ, DIŞ VE ÇENE CERRAHISI  |                  |      |      |
| <b>N</b> - | Images                  | 25.10.2018 14:38 | K02 - DİŞ ÇÜRÜKLERİ                                                                                                    | Show Details | AĞIZ, DIŞ VE ÇENE CERRAHISI  |                  |      |      |
| EXPLOR     | E                       | 12.05.2018 13:05 | H52.2 - ASTİGMATİZMA<br>H52.1 - MIYOPİ<br>H04.1 - LAKRİMAL BEZİN DİĞER BOZUKLUKLARI                                             | Show Details | GÖZ HASTALIKLARI             | _                |      |      |
| ¥          | Allergies               | 05.08.2015 08:30 | L80 - Vitiligo                                                                                                    | Show Details | DERI VE ZÜHREVI HASTALIKLARI |                  |      |      |
|            | Emergency Notes         | 02.04.2015 09:16 | J00 - Akut nazofarenjit [nezle]                                                                                                 | Show Details | İÇ HASTALIKLARI              |                  |      |      |
| Ø,         | Documents               | 11.03.2015 09:16 | J00 - Akut nazofarenjit [nezle]<br>Z88.0 - Kişisel penisilin alerji öyküsü<br>Z88.6 - Kişisel ağırı keşiri ajan alerjişi öyküsü | Show Datails | İÇ HASTALIKLARI              |                  |      |      |
| 1          | Vaccinations Calendar   | Show to retrie   | s                                                                                                    | CHOW Details |                              |                  |      |      |
| Po         | Medications             |                  |                                                                                                    |              |                              | First Previous 1 | Next | Last |
| <          | Sharing                 |                  |                                                                                                    |              |                              |                  |      |      |

Figure 23. Diseases Screen

#### Tests

You can list all the tests and results you have on this page, along with reference values, based on date and description. You can reach the details by clicking on the test you want. You can filter by date range and transaction name.

| фe      | P- <b>nabiz</b><br>Personal Health System | *    |       |                     |                       |          |                |                    |             |                |                                       |
|---------|-------------------------------------------|------|-------|---------------------|-----------------------|----------|----------------|--------------------|-------------|----------------|---------------------------------------|
| For Vi  | isits                                     | TEST | тз    |                     |                       |          |                |                    | Show All Re | sults Show Nor | rmal Results Show Unusual Results PDF |
| Pi      | rescriptions                              |      | Ê     | Starting Date       | â                     | End Date |                |                    |             |                |                                       |
| S Ri    | eports<br>iseases                         |      | Selec | t                   | - Searc               | th       |                |                    |             | Qs             | Search                                |
| TT Te   | ests                                      |      |       |                     |                       |          |                |                    |             |                |                                       |
| se ln   | nages                                     |      | •     | Institution<br>Name | Process Name          | Result   | Result<br>Unit | Reference<br>Value | Report      | Date           | Report Error                          |
| EXPLORE |                                           |      | >     |                     | Tam Kan<br>(Hemogram) |          |                |                    |             | 02/04/2015     | This Action Doesn't Belong To Mel     |
|         | Allergies                                 |      |       |                     | Sedimentasyon         | 10       | mm/saat        | 0 - 20             | lata        | 02/04/2015     | This Action Doesn't Belong To Mel     |
|         | Emergency Notes                           |      | >     |                     | Tam Kan<br>(Hemogram) |          |                |                    |             | 11/03/2015     | This Action Doesn't Belong To Mel     |
|         | Documents                                 |      |       |                     | Sedimentasyon         | 10       | mm/saat        | 0 - 20             | hin         | 11/03/2015     | This Action Doesn't Belong To Mel     |
| V V     | /accinations Calendar                     |      |       |                     |                       |          |                |                    |             |                |                                       |

Figure 24. Tests Screen

The results of your tests are shown by coloring this difference outside the reference value ranges. With the PDF button, you can save all your test results as a pdf on your computer, simply by choosing your desired test result or by selecting your tests from a specific date range. You can report that the wrong test results by clicking the 'This action doesn't belong to me' button.

You can see the result of your test on the graph by clicking on the graphical icon, you can see your results in tabulated form with the table button on the same page.

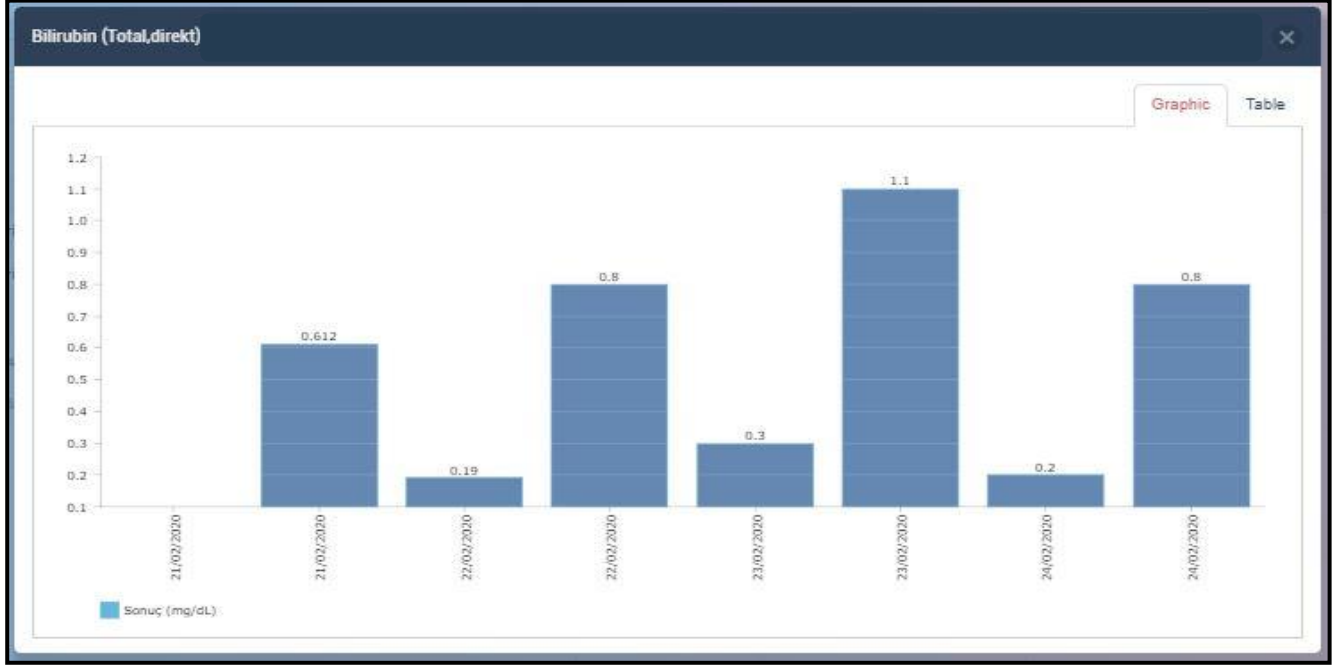

Figure 25. Tests / Test Results Graphic Display Screen

#### Images

All medical imaging and radiological reports you have acquired can be accessed on a date, hospital and image basis thanks to the Telemedicine and Teleradiology system integration. You can also access the details by clicking on the image you want and clicking on the report. You can share images and reports with physicians and family members who will be determined in the country and abroad via internet and mobile application. Physicians can add their own comments, as well as reports that other physicians have written on the current image. You do not need to repeat the same imaging request in different hospitals when you want to get an assessment from different physicians about your illness.

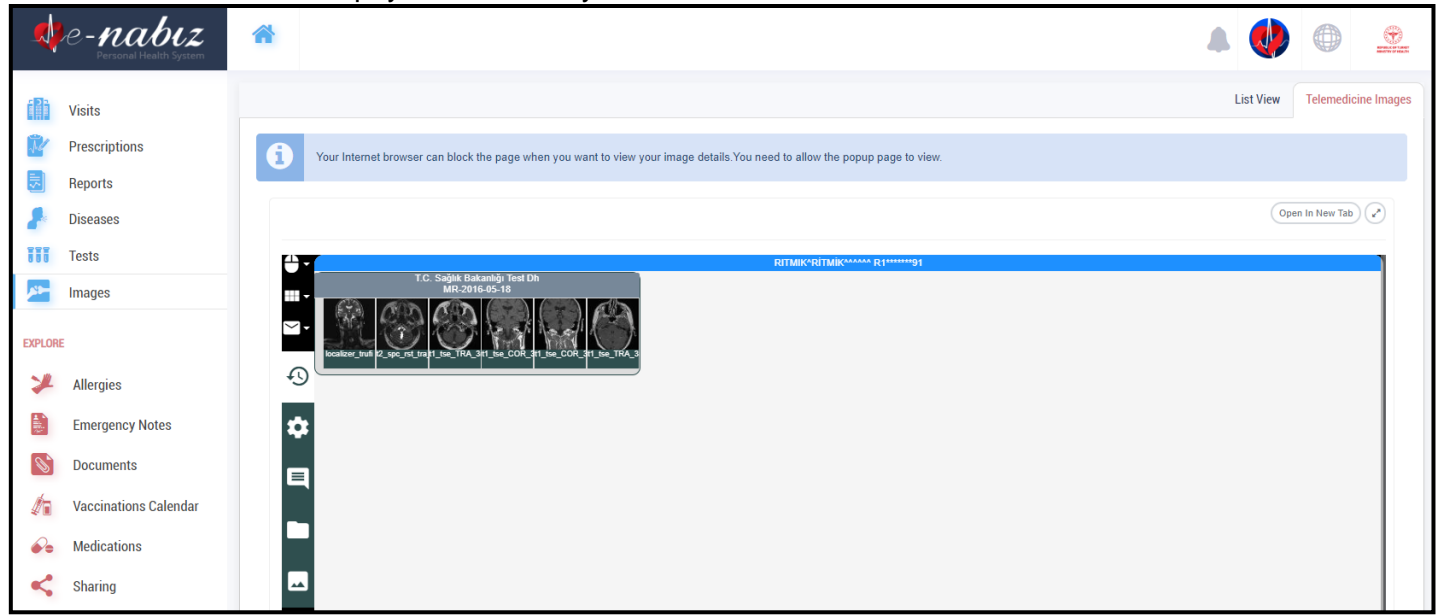

Figure 26. Images Screen

## **Blood Donation**

On this page you can view the address and date information on which blood donation teams have conducted their work, and you can follow your blood donation history.

| *          | e-nabiz<br>Personal Health System | * |                                                                    |                                                                                                    |                                                 | ۵ 🌗 🔺                               |                |
|------------|-----------------------------------|---|--------------------------------------------------------------------|----------------------------------------------------------------------------------------------------|-------------------------------------------------|-------------------------------------|----------------|
|            | Visits                            |   |                                                                    |                                                                                                    |                                                 | Bone Marrow Donation                | Blood Donation |
| ľ          | Prescriptions                     |   |                                                                    |                                                                                                    |                                                 |                                     |                |
|            | Reports                           |   | BLOOD INFORMATION ACTIONS                                          |                                                                                                    |                                                 |                                     |                |
| *          | Diseases<br>Tests                 |   | ***On this screen you can mana<br>Donation Points in the city when | age Volunteer Blood Donor transactions and you can see your blood donation history to the Turki<br>e you are registered according to your profile . | sh Red Crescent. You will also be able t        | o see the Turkish Red Crescent Bloc | bd             |
| ×-         | Images                            |   | You do not have any registered                                     | dəta.                                                                                                    |                                                 |                                     |                |
| EXPLOR     | E                                 |   |                                                                    |                                                                                                    |                                                 |                                     |                |
| *          | Allergies                         |   | + I Want To Volunteer For Blood Donation                           |                                                                                                    |                                                 |                                     |                |
| -182)<br>- | Emergency Notes                   |   | RED CRESCENT TEAMS                                                 |                                                                                                    |                                                 | Search                              |                |
| Ø,         | Documents                         |   | ARTVİN                                                             | •                                                                                                    |                                                 |                                     |                |
| 1          | Vaccinations Calendar             |   | Team Name                                                          | Team Address                                                                                                    | Starting Date                                   | End Date                            |                |
| <b>@</b> 0 | Medications                       |   | ARHAVI BELEDIYESI                                                  | Cumhuriyet Meydanı 6, 08200, Aşağı Hacılar, Arhavi, Türkiye                                                                                         | 15.02.2020 10:30                                | 15.02.2020 18:30                    |                |
| <          | Sharing                           |   | ARTVİN VALİLİK ÖNÜ                                                 | İnönü Caddesi 69E, 08010, Çarşı, Artvin, Türkiye                                                                                                    | 16.02.2020 11:00                                | 16.02.2020 19:00                    |                |
|            | Appointment                       |   | Show 10 v entries                                                  |                                                                                                    | Firs                                            | t Previous 1 Next                   | Last           |
| Ð          | Sensor Data                       |   | +                                                                  |                                                                                                    | agerguluging                                    | die.                                | ALT TO         |
| X          | Feedback                          |   |                                                                    | icale<br>Non-                                                                                                    | er ander<br>Bernellen<br>Bernellen<br>Bernellen | A.M.                                |                |

Figure 27. Blood Donation Screen

If you are a volunteer blood donor when there is a need for blood of your type in your chosen city and county Turkish Red Crescent will send you a text message.

| i        | *** In case of approval, if there an urgent need for blood in provinces and districts you specify, your identity number will be shared with your mobile phone and your blood type with Turkish Red Crescent via secure web services, and the Turkish Red Crescent will communicate with you via SMS. |    |
|----------|----------------------------------------------------------------------------------------------------|----|
| ity wher | e you would like to be contacted by SMS for blood donation in case of need for blood                                                                                                    |    |
| ANKAR    | A                                                                                                    | 17 |
| County v | where you would like to be contacted by SMS for blood donation in case of need for blood                                                                                                    | -ñ |
| ays that | you would like to be contacted by SMS for blood donation in case of need for blood                                                                                                    |    |
| imes tha | t you would like to be contacted by SMS for blood donation in case of need for blood                                                                                                    |    |
| ituation | s where you would like to be contacted by SMS for blood donation in case of need for blood                                                                                                    |    |
| ) Only   | in emergency Only in Disasters 💿 In both situations                                                                                                    |    |
| Contin   |                                                                                                    |    |

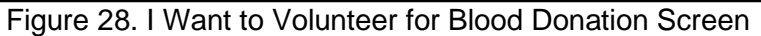

| Volunteer Blood Donor Recognition Form                                                                                                    |
|----------------------------------------------------------------------------------------------------|
| Blood Donation, Frequently Asked Questions and Approval Form                                                                                                    |
| What is Blood Donation?                                                                                                    |
| Blood donation is taking blood from suitable volunteers at the blood donation centers for producing blood products for various blood transfusion processes.                                                                                                    |
| Who can donate blood?                                                                                                    |
| Any healthy individual between the ages of 18 and 68, weighing at least 50 kg or more; can donate blood.                                                                                                    |
| Who is Volunteer Blood Donor?                                                                                                    |
| The voluntary blood donor is the citizen who accepts the conditions in the e-Nabuz system registered form, confirms the identity number and cell phone information to be shared with the Red Crescent and wants to be notified in case of urgent blood needs.                                                         |
| What to do for Blood Donation?                                                                                                    |
| There is an application form that 4 pages long at the blood donation centers to become a blood donar. In this form there are questions about personal information as well as questions about private life. The correctness of the answers to these questions constitutes the first step of "Secure Blood Collection". |
| Is the information I provide for Blood Donation preserved?                                                                                                    |
| All shared information is kept both ethically and legally confidential.                                                                                                    |
| How long does blood take for blood donation to complete?                                                                                                    |
| I agree to share my ID number, mobile number and blood type with Turkish Red Crescent only in cases of emergency, disaster or both and only for the city, county, day and time of my choosing.                                                                                                    |
| Cancel Forward My Request To Be A Volunteer Blood Donor                                                                                                    |

Figure 29. Volunteer Blood Donor Recognition Form Screen

#### **Bone Marrow Donation**

On this page you can volunteer as a Volunteer Bone Marrow donor and manage your transactions.

| -  | e-nabiz<br>Personal Health System | *                                                                        |          |               |        |             |
|----|-----------------------------------|--------------------------------------------------------------------------|----------|---------------|--------|-------------|
|    | Visits                            |                                                                          | Bone Mai | rrow Donatior | 1 Bloo | od Donation |
| 74 | Prescriptions                     | *** You can manage your Volunteer Bone Marrow Donor actions here         |          |               |        |             |
|    | Reports                           |                                                                          |          |               |        |             |
| 8  | Diseases                          | Your request to be bone marrow donor have been forwarded to the relevant | units.   |               |        |             |
|    | Tests                             | Delete Volunteer Bone Marrow Donor Request                               |          |               |        |             |
| *  | Images                            |                                                                          |          |               |        |             |

Figure 30. Volunteer Bone Marrow Donation Screen

| -          | e-nabiz<br>Personal Health System | *                                                                                                    |            |          |         |
|------------|-----------------------------------|----------------------------------------------------------------------------------------------------|------------|----------|---------|
| 2          | Visits                            | Volunteer Bone Marrow Donor Approval Form                                                                                                    | arrow Dona | Blood Do | onation |
| R.         | Prescriptions                     | Bone Marrow Donation, Frequently Asked Questions, Approval Form                                                                                                    |            |          |         |
|            | Reports<br>Diseases               | What is Stam Cells??                                                                                                    |            |          |         |
| III        | Tests                             | Stem cells are cells that reside in bone marrow, a tissue that resembles the spleen, and can be transformed into new cells if the body needs it.                                                                                                    |            |          |         |
| <b>*</b>   | Images                            | Bone marrow transplant is a transplant treatment that allows the healthy individual's root cell to take care of the abnormal stem cell of the patient. This treatment ensures that patients have properly working root cells.                                                                                                    |            |          |         |
| EXPLOR     | E                                 | In Which Diseases Where Bone Marrow Transplant Is Used?                                                                                                    |            |          |         |
| *          | Allergies                         | Stem cell transplantation is used in the treatment of bone marrow cancers, lymphomas, various organ cancers, poorly functioning or inadequate bone marrow, hereditary anemia, immunodeficiency, hereditary metabolic diseases.                                                                                                    |            |          |         |
|            | Emergency Notes                   | Who can donate bone marrow?                                                                                                    |            |          |         |
| 6          | Documents                         | Every healthy individual who has been informed and approve at the age of 18-50 years can donate stem cells. Donors must identify themselves by giving their name-sumame, date of birth (day / month / year), identity card number and permanent address information before stem cell donation. Proof of identity is a legal obligation. |            |          |         |
| 10m        | Vaccinations Calendar             | Bone Marrow Donor Candidate Process Flow                                                                                                    |            |          |         |
| ¥.         | vaccillations calendar            | 1. Citizen becomes a volunteer bone marrow donor candidate with "I want to become a bone marrow donor" via e-nabiz.                                                                                                    |            |          |         |
| <b>@</b> 0 | Medications                       | I agree to share my ID number, cell phone number and blood type with the Turkish Red Crescent for a bone marrow donation.                                                                                                    |            |          |         |
| <          | Sharing                           | Forward My Request To Be A Volunteer Bone Marrow Donor Cancel                                                                                                    |            |          |         |
|            | Appointment                       |                                                                                                    |            |          |         |

Figure 31. Volunteer Bone Marrow Donor Approval Form Screen

## Allergies

Diagnosis Allergies and Skin Prick Tests will be filled by your physician. You can not interfere in this area, just follow this page.

| -        | C - nabiz<br>Personal Health System | *                           |   |               |   | 224              | My Children    |         | 8              |          | NUMBER OF REAL |
|----------|-------------------------------------|-----------------------------|---|---------------|---|------------------|----------------|---------|----------------|----------|----------------|
|          | Visits                              |                             |   |               |   | Skin Prick Tests | Diagnosed Alle | rgies O | ther Allergies | Medicine | Allergies      |
| Ĩ2       | Prescriptions                       | + Add Allergy               |   |               |   |                  |                |         |                |          |                |
| 5        | Reports                             | Show 10 v entries           |   |               |   |                  |                | Q Sear  | ch             |          |                |
| 8        | Diseases                            | Date                        | • | Medicine Name | ¢ | Symptoms         | ÷              |         | ÷              |          | ÷              |
| III      | Tests                               | 06.05.2020 16:29            |   | Penisilin     |   |                  | D              | elete   | (              | Edit     |                |
| <b>*</b> | Images                              | Showing 1 to 1 of 1 entries |   |               |   |                  |                |         |                | ۲ ۲      | >              |

Figure 32. Allergies Screen

## **Emergency Notes**

Emergency notes will be made available on this page so that healthcare personnel can respond to you in an emergency.

| -      | e-nabiz<br>Personal Health System | *                                                                                                    |                   |               |   |  |
|--------|-----------------------------------|----------------------------------------------------------------------------------------------------|-------------------|---------------|---|--|
|        | Visits<br>Prescriptions           | EMERGENCY NOTES  + Add Emergency Note                                                                                                    |                   |               |   |  |
|        | Reports<br>Diseases<br>Tests      | • You can enter your healthcare information in this area to appear at health facilities and 112 centers in case of emergency.<br>• The information you add in this area will be used by healthcare personnel while they attend to you. You are responsible for the information you add in this area will be used by healthcare personnel while they attend to you. | ne accuracy of th | ne informatio | n |  |
| EXPLOR | lmages<br>E                       | You do not have any registered data.                                                                                                    |                   |               |   |  |
| *      | Allergies                         |                                                                                                    |                   |               |   |  |
|        | Emergency Notes                   |                                                                                                    |                   |               |   |  |

Figure 33. Emergency Notes Screen

You can add new notes by clicking the "Add Emergency Note" button. You can edit or delete emergency notes that you have added.

| e-nabiz<br>Personal Health System |                             |  |  |
|-----------------------------------|-----------------------------|--|--|
| Visits Viser Prescriptions        | ADD EMERGENCY NOTE          |  |  |
| Diseases<br>Tests                 | Subject<br>Chronic diseases |  |  |
| EXPLORE Images                    | Comment                     |  |  |

Figure 34. Emergency Notes / Add Emergency Note Screen

#### **Documents**

If you want your physician to see your current health status about the instant wound, rash and so on you can upload photos to this space.

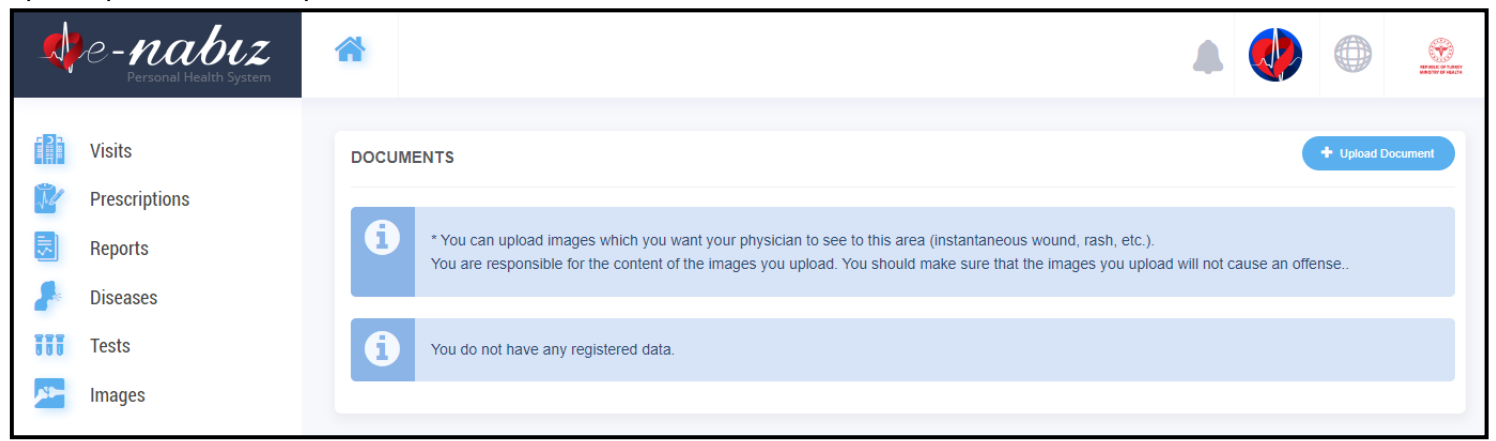

Figure 35. Documents Screen

You can upload photos by clicking the "Upload Document" button, edit the documents you have added or delete them if you do not want to.

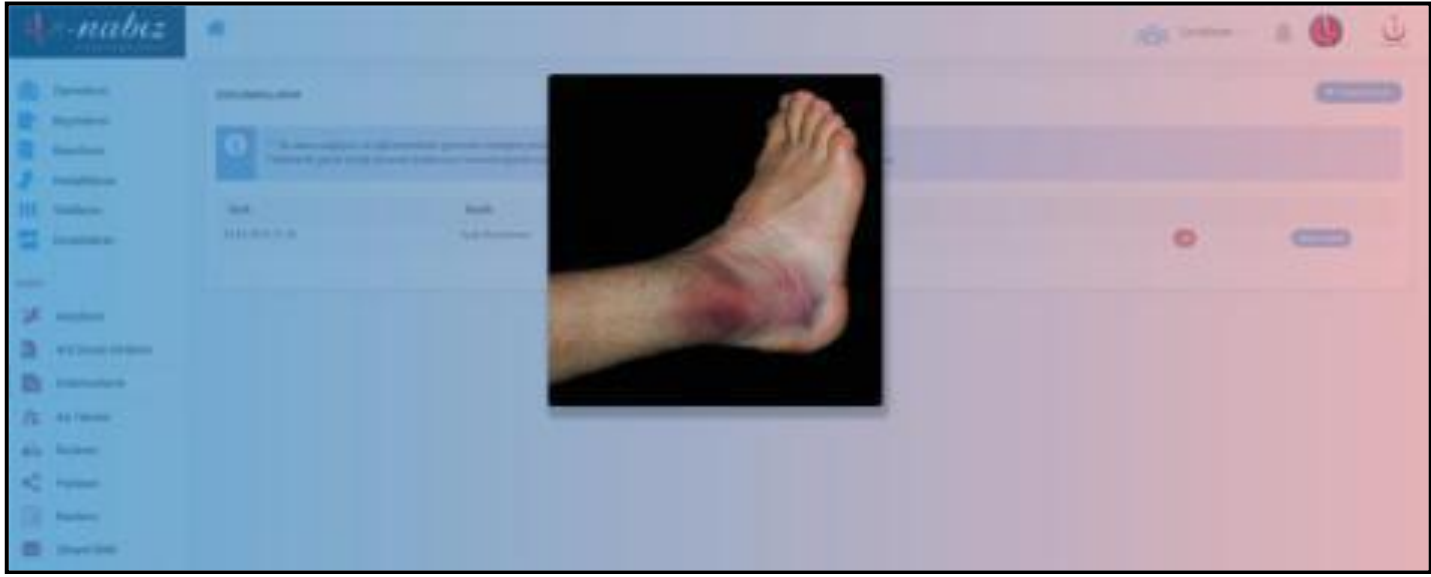

Figure 36. Documents / Upload Document Screen

#### **Vaccinations Calendar**

Childhood vaccines and their information can be viewed on vaccination calendar. You can access the graphs of height / weight information along with vaccination calendar and vaccinations via e-Nabız. You can also get the vaccination calendar in pdf format.

| 4       | e-nabiz<br>Personal Health System | *                              |                        |                      |                      |                         |                         |                          |                          |                        |               |                 |                              |
|---------|-----------------------------------|--------------------------------|------------------------|----------------------|----------------------|-------------------------|-------------------------|--------------------------|--------------------------|------------------------|---------------|-----------------|------------------------------|
| i<br>P  | Visits<br>Prescriptions           | Download Electron              | nic Vaccination Card A | s PDF                |                      |                         |                         |                          | Percen                   | tile Vaccina           | ations        | Vaccinatio      | ns Calendar                  |
|         | Reports<br>Diseases               | General<br>Vaccine<br>Calendar | At Birth               | End of the 1st month | End of the 2nd month | End of the 4th<br>month | End of the 6th<br>month | End of the 12th<br>month | End of the 18th<br>month | End of the 24<br>Month | th 1st<br>Sch | Grade of<br>ool | 8st<br>Grade<br>of<br>School |
| III     | Tests                             | HEP-B                          | 1                      | П                    |                      |                         | ш                       |                          |                          |                        |               |                 |                              |
|         | Images                            | SUÇIÇEĞİ                       |                        |                      |                      |                         |                         | I.                       |                          |                        |               |                 |                              |
|         | inagoo                            | HEP-A                          |                        |                      |                      |                         |                         |                          | I.                       | П                      |               |                 |                              |
| EXPLORE |                                   | BCG                            |                        |                      | I                    |                         |                         |                          |                          |                        |               |                 |                              |
| EN LONE |                                   | DABT-ÍPA-HÍB                   |                        |                      | I.                   | П                       | Ш                       |                          | R                        |                        |               |                 |                              |
| *       | Allergies                         | KPA                            |                        |                      | I                    | Ш                       | Ш                       | R                        |                          |                        |               |                 |                              |
|         |                                   | ккк                            |                        |                      |                      |                         |                         | I.                       |                          |                        |               |                 |                              |
| ali è   | Emergency Notes                   | OPA                            |                        |                      |                      |                         | I.                      |                          | II.                      |                        |               |                 |                              |
| ×       | Documents                         |                                |                        |                      |                      |                         |                         |                          |                          |                        |               |                 |                              |
|         | Vaccinations Calendar             |                                |                        |                      |                      |                         |                         |                          |                          |                        |               |                 |                              |

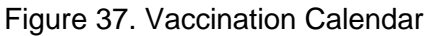

You can observe percentile graph include head circumference, height and weight information.

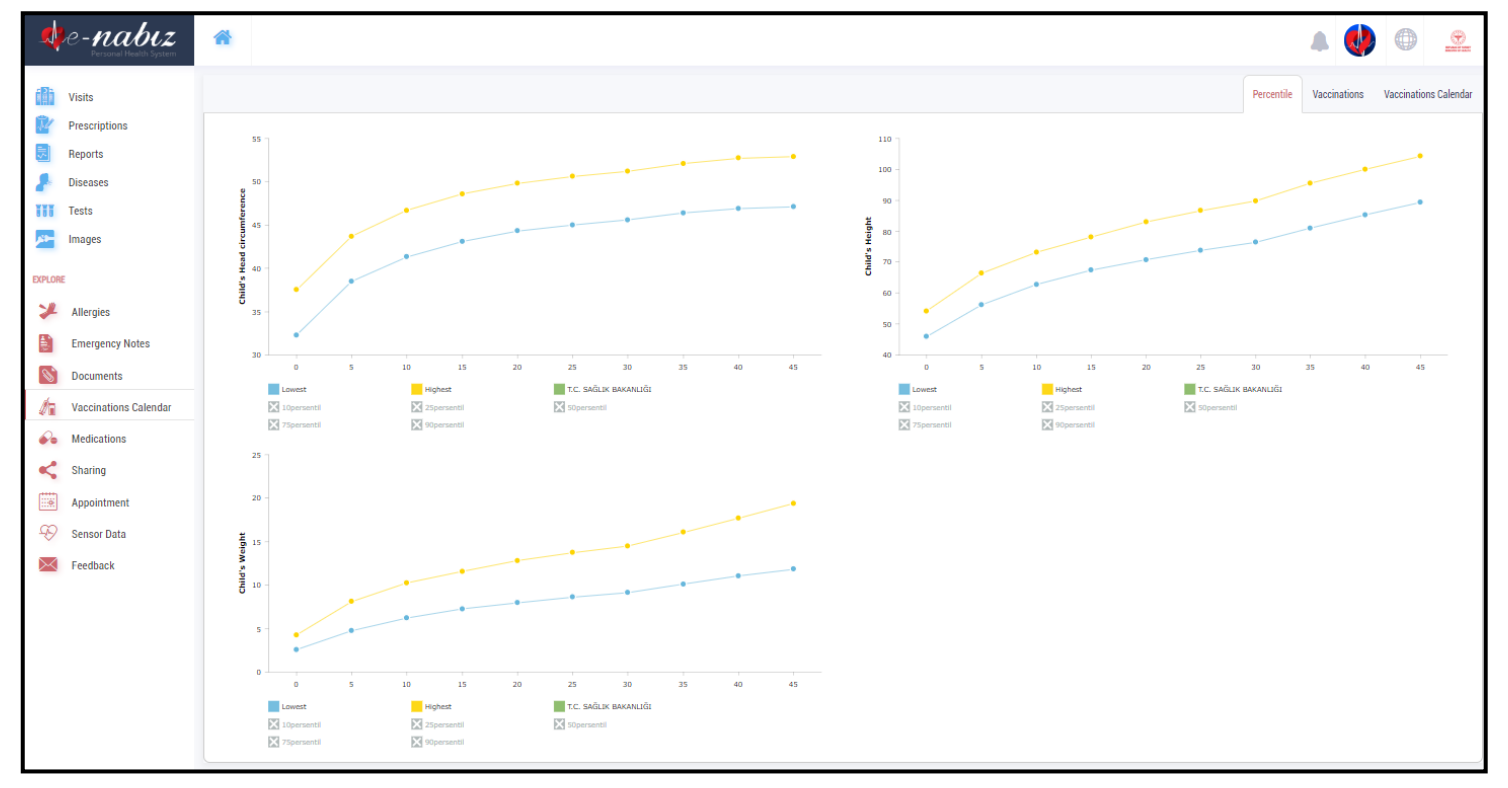

Figure 38. Vaccination Calendar / Percentile Screen

#### Medications

All recipe and medicine information are listed with dosage, period, number/photo of box, leaflet information etc.

| -                                                                                                    | e-nabiz               | *                    |               |                        |               |          |          |                             |                 |              |                                                                |                                 |              |                    |
|----------------------------------------------------------------------------------------------------|-----------------------|----------------------|---------------|------------------------|---------------|----------|----------|-----------------------------|-----------------|--------------|----------------------------------------------------------------|---------------------------------|--------------|--------------------|
|                                                                                                    | Visits                |                      |               |                        |               |          |          |                             |                 |              |                                                                |                                 | Medic        | cations Co-Payment |
| k                                                                                                    | Prescriptions         |                      |               |                        |               |          |          |                             |                 |              |                                                                | Q Search                        |              |                    |
| 3                                                                                                    | Reports               | Prescription<br>Date | Barcode       | Prescription<br>Number | Medicine Name | Dosage 🍦 | Period   | Usage<br>Method             | Usage<br>Number | Box<br>Count | Hospital Name                                                  | Clinic Name                     | Box<br>Image | Prospectus         |
| *                                                                                                    | Diseases<br>Tests     | 25.10.2018 00:00     | 8699580640069 | 118TKVE                |               | 3.00     | 1.00 GÜN | AĞIZDAN<br>(ORAL)           | 1               | 1.00         | T.C. SAĞLIK BAKANLIĞI<br>BALGAT AĞIZ VE DİŞ SAĞLIĞI<br>MERKEZİ | AĞIZ, DIŞ VE ÇENE<br>CERRAHISI  |              | ₽r                 |
| <b>*</b>                                                                                                    | Images                | 25.10.2018 00:00     | 8680881090493 | 118TKVE                |               | 2.00     | 1.00 GŪN | AĞIZDAN<br>(ORAL)           | 1               | 1.00         | T.C. SAĞLIK BAKANLIĞI<br>BALGAT AĞIZ VE DİŞ SAĞLIĞI<br>MERKEZİ | AĞIZ, DIŞ VE ÇENE<br>CERRAHISI  |              | ₽ <b>r</b>         |
| EXPLOR                                                                                                    | E                     | 25.10.2018 00:00     | 8699514090335 | 118TKVE                |               | 2.00     | 1.00 GŪN | AĞIZDAN<br>(ORAL)           | 1               | 1.00         | T.C. SAĞLIK BAKANLIĞI<br>BALGAT AĞIZ VE DİŞ SAĞLIĞI<br>MERKEZİ | AĞIZ, DIŞ VE ÇENE<br>CERRAHISI  |              | ₽°                 |
| *                                                                                                    | Allergies             | 12.05.2018 00:00     | 8696875610110 | Y7OU0W                 |               | 2        | 1 GÜN    | GÖZ ÜZERİNE                 | 7               | 6            | ÖZEL KORU ANKARA<br>HASTANESÍ                                  | GÖZ HASTALIKLARI                | 2            | Ð                  |
|                                                                                                    | Emergency Notes       | 05.08.2015 10:38     | 8699043381096 | 80880945               |               | 1        | 1 Gün    | Cilt üzerine<br>(Epidermal) | 1               | 1            | ANKARA GÖLBAŞI HASVAK<br>DEVLET HASTANESİ                      | DERI VE ZÜHREVI<br>HASTALIKLARI | ~            | B                  |
| in the second second se | Vaccinations Calendar | 05.08.2015 10:38     | 8697529380045 | 80880945               |               | 1        | 1 Gün    | Cilt üzerine<br>(Epidermal) | 1               | 1            | ANKARA GÖLBAŞI HASVAK<br>DEVLET HASTANESİ                      | DERI VE ZÜHREVI<br>HASTALIKLARI | 2            | B                  |
| *•                                                                                                    | Medications           | 02.04.2015 19:45     | 8699525093141 | NabizDemo003           |               | 1.00     | 1 GÜN    | AĞIZDAN<br>(ORAL)           | 1               | 14.0000      | İSTANBUL EĞİTİM VE<br>ARAŞTIRMA HASTANESİ                      | İÇ HASTALIKLARI                 | ~            | B                  |
| <                                                                                                    | Sharing               | 02.04.2015 19:45     | 8699693010087 | NabizDemo003           |               | 1.00     | 1 GÜN    | AĞIZDAN<br>(ORAL)           | 1               | 28.0000      | İSTANBUL EĞİTİM VE<br>ARAŞTIRMA HASTANESİ                      | İÇ HASTALIKLARI                 | ~            | B                  |
|                                                                                                    | Appointment           | 02.04.2015 19:45     | 8699504030471 | NabizDemo003           |               | 1.00     | 1 GÜN    | AĞIZDAN<br>(ORAL)           | 1               | 10.0000      | İSTANBUL EĞİTİM VE<br>ARAŞTIRMA HASTANESİ                      | İÇ HASTALIKLARI                 | ~            | B                  |
| Ð                                                                                                    | Sensor Data           | 11.03.2015 19:45     | 8699525093141 | NabizDemo003           |               | 1.00     | 1 GÜN    | AĞIZDAN<br>(ORAL)           | 1               | 14.0000      | ANKARA EĞİTİM VE<br>ARAŞTIRMA HASTANESİ                        | İÇ HASTALIKLARI                 | ~            | P                  |
| $\ge$                                                                                                    | Feedback              | Show 10 v er         | tries         |                        |               |          |          |                             |                 |              |                                                                | First Previous                  | 1 2          | Next Last          |

Figure 39. Medications Screen

Patient Share information include difference of medicine share according to equivalent, medical examination and recipe share fee.

| 4        | e-nabiz             | *                               |                               |                          |                                     |                         |               |                                               |                                  |                                   | A (                                         | 0                     |   |
|----------|---------------------|---------------------------------|-------------------------------|--------------------------|-------------------------------------|-------------------------|---------------|-----------------------------------------------|----------------------------------|-----------------------------------|---------------------------------------------|-----------------------|---|
| đh       | Visits              |                                 |                               |                          |                                     |                         |               |                                               |                                  |                                   | My I                                        | Adications Co-Payment | 1 |
|          | Prescriptions       | 1 The data show                 | wn here were taken from the S | 33K system. Showing data | for the last 1 year.                |                         |               |                                               |                                  |                                   |                                             |                       |   |
| 2<br>111 | Diseases<br>Tests   | Prescription Date               | Prescription Number           | Hospital Name            |                                     |                         | Pharmacy Name | Difference of Drug Additive by Equivalent (5) | Medication Co-Payment Amount (6) | Examination Co-Payment Amount (1) | Q Search Prescription Co-Payment Amount (t) | Show Details          |   |
| ×*-      | Images              | 28.02.2020                      | 2878FAL<br>25P0A2V            | ÓZEL E                   | REHABILITASYON MERKEZI<br>HASTANESI |                         |               | 2546<br>006                                   | 6.52.6<br>5.74.6                 | 31.04<br>0.04                     | 3.0 e<br>3.0 e                              | ENVIR DALLER          |   |
| EIPLO    | Allerrian           | 08.11.2019                      | 25NN/3GI                      |                          |                                     | VE ARAŞÊTIRMA HASTANESÎ |               | 004                                           | 1.77 €                           | 0.0 %                             | 3.0 4                                       | (The links)           |   |
|          | Emergency Notes     | 08,10,2019                      | 253W1EW                       | ANKARA                   | HASTANESI                           |                         |               | 8316                                          | 11.62.6                          | 22.04                             | 406                                         | Bree Datab            |   |
| 6        | Documents           | 00.04.2019<br>Show 10 ¥ entries | 21K36HL                       | ANKARA                   | HASTANESI                           |                         |               | 5.95 6                                        | 12.18.6                          | 804                               | 4.04 First Previous                         | Sites Datable         |   |
| 6-s      | Medications         |                                 |                               |                          |                                     |                         |               |                                               |                                  |                                   |                                             |                       |   |
| <        | Sharing Appointment |                                 |                               |                          |                                     |                         |               |                                               |                                  |                                   |                                             |                       |   |

Figure 40. Medications / Co-Payment Screen

## **Access Information**

You can list the profiles that access your account, including yourself, by date and time. It is possible to filter between the selected date range and records. You can see the people who can access your account/data and you can reach the Ministry authorities and make the necessary warning notices when you meet an unwanted or objectionable situation.

| -  | e-nabiz<br>Personal Health System | *                     |                                          |                      |                | ۵ 🌒         |                          |
|----|-----------------------------------|-----------------------|------------------------------------------|----------------------|----------------|-------------|--------------------------|
|    | Visits                            |                       |                                          |                      |                |             | Log Out From All Devices |
| Ĩ2 | Prescriptions                     | ACCESS INFORMATION    |                                          |                      |                | Q Search    |                          |
| 3  | Reports                           | Accessing Derson      | A Annan May                              | A Data               | ID Information | Institution |                          |
|    | Diseases                          | Accessing Person      | Access way                               | Date                 | IP Information | Institution |                          |
| •  | Diseases                          | T.C. SAĞLIK BAKANLIĞI | Self-access to the electronic health rec | ord 11.05.2020 22:23 | 88.252.171.150 | -           |                          |
|    | Tests                             | T.C. SAĞLIK BAKANLIĞI | Self-access to the electronic health rec | ord 11.05.2020 22:23 | 78.163.164.252 | -           |                          |
|    | Imagaa                            | T.C. SAĞLIK BAKANLIĞI | Self-access to the electronic health rec | ord 11.05.2020 22:23 | 88.242.204.96  | -           |                          |
|    | images                            | T.C. SAĞLIK BAKANLIĞI | Self-access to the electronic health rec | ord 11.05.2020 22:22 | 176.55.19.246  | -           |                          |

Figure 41. Access Information

# What Can You Do With e-Nabız?Adding Data (Blood Pressure, Sugar, Pulse, Weight)

#### With the Web Interface

You can add values here by clicking on the tab 'Blood Pressure, Sugar, Pulse and Weight' with the 'Add' button in the main page via the web interface. The values you add can be updated with the Update button.

| <ul> <li>The syste<br/>when you e<br/>value with s</li> </ul> | m will overwrite the new value on o<br>inter a different value on previously<br>same date and time | urrent value<br>added |
|---------------------------------------------------------------|----------------------------------------------------------------------------------------------------|-----------------------|
| Weight Bl                                                     | ood Sugar Heart Rate B                                                                             | lood Pressure         |
| Date                                                          | Time                                                                                               |                       |
| 16-03-202                                                     | 0                                                                                                  |                       |
| Big                                                           | Small                                                                                              |                       |
|                                                               | 2                                                                                                  |                       |

Figure 42. Add Value Screen

With the "Sensor Data" button you can choose whether you want to see all your blood pressure, sugar, heart rate and weight data from the web or your data values transferred from the mobile application.

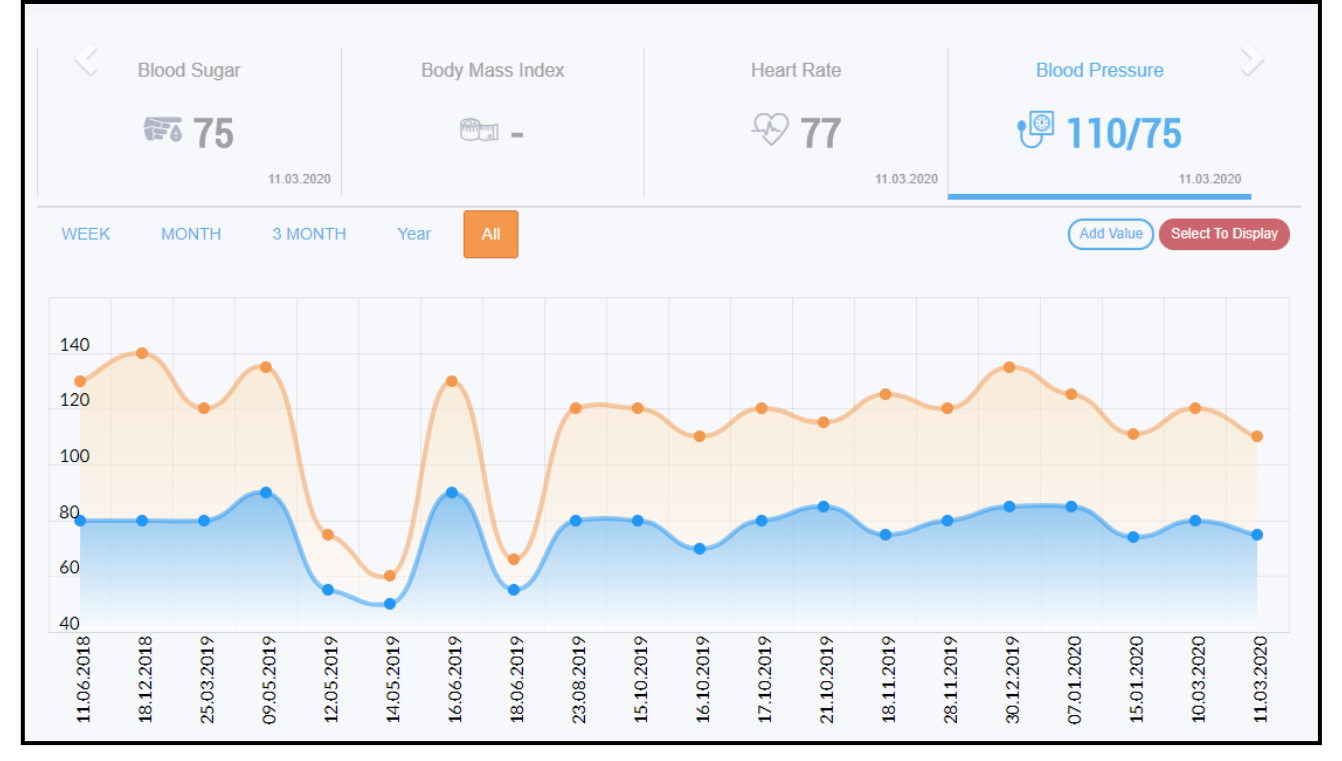

Figure 43. Sensor Data Screen

#### With Wearable Mobile Devices

If you allow access to data from iHealth for IOS or Google Fit apps for android, the e-Nabız rate is automatically received from your mobile and displayed on your e-Nabız rate profile.

If you have a wearable technology device and the data on these devices are synchronized with your smartphone, your data on these devices are also transferred through the specified applications.

## **Organ Donation**

Your organ donation notifications from this page will be forwarded to the organ donation units of the Ministry of Health. Requests arriving here are mailed to bagis@saglik.gov.tr. The authorities of the organ donation unit will communicate with you.

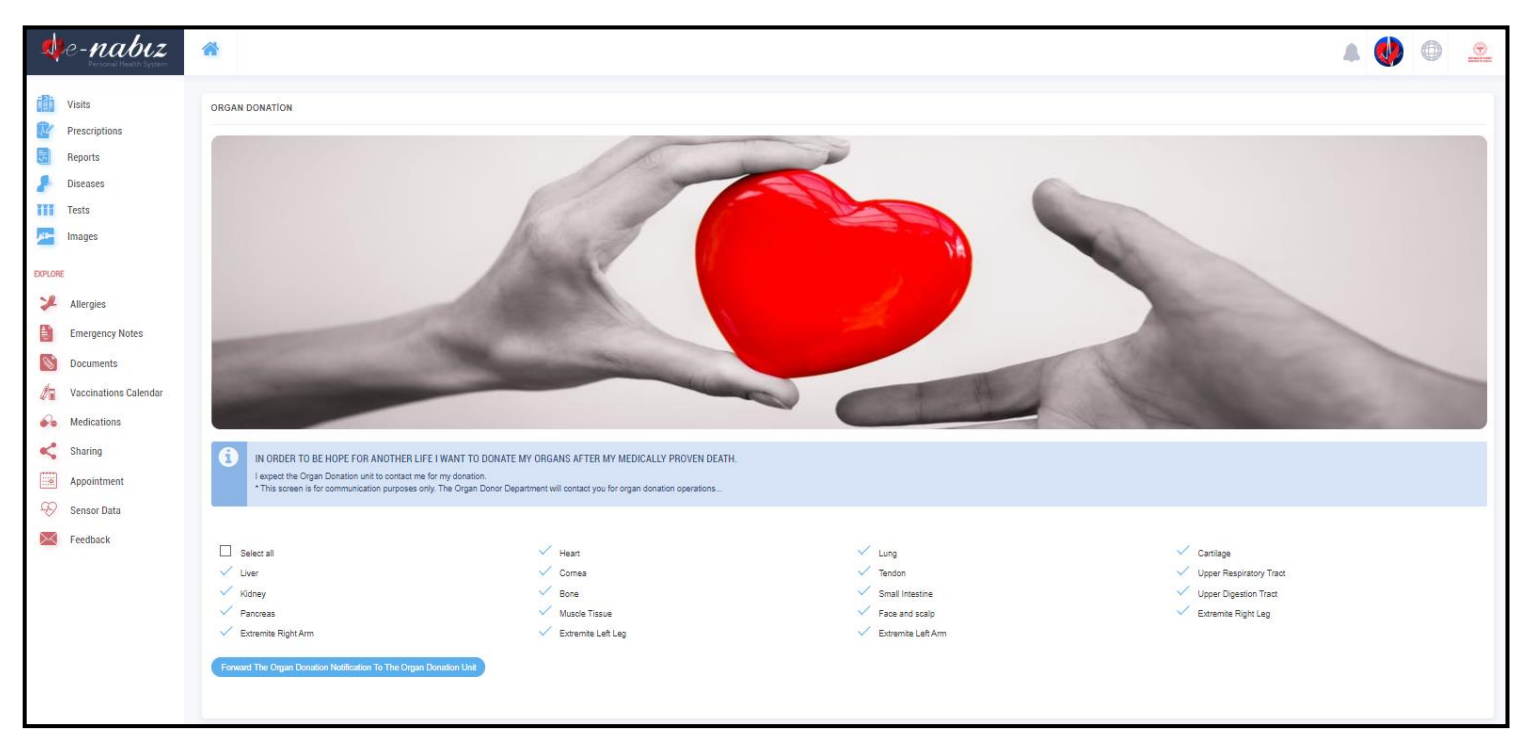

Figure 44. Organ Donation Screen

## **Appointment Procedures**

When you click the appointment button, you can direct your appointments to the MHRS website. You can view your appointments in your calendar, view the time and details by clicking on the appointment you have received.

| e-nabiz               | *                   |                                                     |                         |                                                      |           |             |                   |        |     | Read My Chil      | ldren ~     |          |               |
|-----------------------|---------------------|-----------------------------------------------------|-------------------------|------------------------------------------------------|-----------|-------------|-------------------|--------|-----|-------------------|-------------|----------|---------------|
| Visits                | APPOINTMEN          | TLIST                                               |                         | Q                                                    | Search    |             | APPOINTMENT CA    | LENDAR |     |                   |             | 🖄 Make A | n Appointment |
| Prescriptions         | Date/Time           | Hospital                                            | Clinic                  | Sub Clinic 🍐                                         | Dhysician | Status A    | today < >         |        |     | March             | 2020        |          |               |
| Reports               | 12.03.2020          | ANKARA DR.                                          | Deri ve                 | ANDICEN                                              | Thysician | Canceled    | Mar               | Tur    | 18/ | Thu               | <b>F</b> -1 | 6-4      | C             |
| Diseases              | 09:00               | ABDURRAHMAN<br>YURTASLAN                            | Zührevi<br>Hastalıkları | DERMATOLOJI<br>SEMT POLIKLINIĞI                      | 0.000000  |             | MOI               | Tue    | wed | 1110              | FII         | Sat      | sun           |
| Tests                 |                     | ONKOLOJİ EĞİTİM VE<br>ARAŞTIRMA                     | (Cildiye)               | (KOLEJ-<br>KURTULUŞ)                                 |           |             | 24                |        |     |                   |             |          |               |
| Mages                 |                     | HASTANESI AHMET<br>ANDİÇEN SEMT<br>POLİKLİNİĞ       |                         |                                                      |           |             | 2                 | 3      | 4   | 5                 | 6           | 7        | 8             |
| EXPLORE               | 02.03.2020<br>10:30 | ANKARA ÇANKAYA 260<br>NOLU AİLE HEKİMLİĞİ<br>BİRİMİ | Aile<br>Hekimliği       | ANKARA ÇANKAYA<br>260 NOLU AİLE<br>HEKİMI İĞI BİRİMİ |           | Canceled    | 10:30 Aile Hekiml |        |     |                   |             |          |               |
| Allergies             | 13.02.2020          | ANKARA ŞEHİR                                        | Aile                    | MHC Giriş Kat                                        |           | Canceled    | 9                 | 10     | 11  | 12                | 13          | 14       | 15            |
| Emergency Notes       | 10:00               | HASTANESİ                                           | Hekimliği               | Yetişkin Acil Bölgesi<br>Aile Hekimliği Bir.1        |           |             |                   |        |     | 09 Deri ve Zührev |             |          |               |
| S Documents           |                     |                                                     |                         | Damar Radyolojisi<br>Yanı)                           |           |             | 16                | 17     | 18  | 19                | 20          | 21       | 22            |
| Vaccinations Calendar | Show 10             | <ul> <li>entries</li> </ul>                         |                         | First                                                | Previous  | 1 Next Last | 22                | 24     | 25  | 20                |             | 20       | 20            |
| e Medications         |                     |                                                     |                         |                                                      |           |             | 23                | 24     | 25  | 26                | 27          | 28       | 29            |
| Sharing               |                     |                                                     |                         |                                                      |           |             | 30                | 31     | 1   | 2                 |             | 4        | 5             |
| Appointment           |                     |                                                     |                         |                                                      |           |             |                   |        |     |                   |             |          |               |
| Sensor Data           |                     |                                                     |                         |                                                      |           |             |                   |        |     |                   |             |          |               |

Figure 45. Appointment Procedures Screen

You can make appointments for yourself, your children and your parents through the system.

| Make an Appointment            | ×                       |
|--------------------------------|-------------------------|
| Take an appointment for myself | Make/Cancel Appointment |
|                                | Make/Cancel Appointment |
| - OLIVERIO                     | Close                   |

Figure 46. Make an Appointment Screen

## Sharing

You can share your healthcare details with the people you choose and the people you will authorize. If you have children under the age of 16, you can see the health records of your children on this page, with the approval of the other parent in the "My children" section.

| 4   | e-nabiz<br>Personal Health System | *                   |                             | <i>1</i> 23      | My Children $ \smallsetminus $ | •              |       |             |
|-----|-----------------------------------|---------------------|-----------------------------|------------------|--------------------------------|----------------|-------|-------------|
|     | Visits                            | Update My Children? | Invite Relatives to e-Nabiz | Shared with me   | Temporarly share               | d Permanent Sh | aring | My Children |
| J.C | Prescriptions                     | Name                | Last Name                   |                  |                                |                |       |             |
|     | Reports                           |                     |                             | Show Health Data |                                |                |       |             |
|     | Diseases                          |                     |                             |                  |                                |                |       |             |
|     | Tests                             |                     |                             |                  |                                |                |       |             |

Figure 47. Sharing / My Children Screen

From the "Permanent Sharing" tab you can give continuous access to the people you want to see your health care provider.

| share Health Records ×                                                                                                    |                                                                                         |  |  |
|----------------------------------------------------------------------------------------------------|-----------------------------------------------------------------------------------------|--|--|
| Please type your National ID Number                                                                                              | Telephone Number                                                                        |  |  |
| <ul> <li>Select all</li> <li>Interventions</li> <li>Prescriptions</li> <li>Tests</li> <li>Allergies</li> <li>Document</li> </ul> | <ul> <li>Diagnosis</li> <li>Reports</li> <li>Images</li> <li>Emergency notes</li> </ul> |  |  |
| Share                                                                                                    |                                                                                         |  |  |

Figure 48. Sharing / Share Health Records Screen

You can manage your time-sharing shares from the "Temporarily Sharing" tab. You can make shares from this page for hours such as 1 hour, 3 days or 2 months. You can edit or delete all your temporary shares without expiration.

From the "Shared with me" tab you can access those who share their health data with you. You can edit the contents of the health information you share with the person you are connecting with by clicking the "Edit" button, and you can restore the authority you have given with the "Delete" button.

You can also accept or reject incoming connection requests. You may be aware of the status updates of those you are connected to as far as you are informed.

## Is My Health Information Safe?

## How is My Personal Health Information Gathered?

The health information in e-Nabız is generated by sending the data such as the diagnoses made, the medical images taken, the medicines prescribed, the allergies detected and similar information to the e -Pulse system in electronic environment by the healthcare institutions from the start of the e-Nabız.

## Who Can Access My Information?

The information can only be seen by the physicians you have authorized or by the people you have permanently or temporarily permitted by using the "<u>Share</u>" option in the system.

| SHARING SETTINGS                                                                                                    |        |
|----------------------------------------------------------------------------------------------------|--------|
| No physician can see my information (mandatory confirmation code by SMS or authenticator)                                                                                                    | $\sim$ |
| If you mark this box, your family physician and other doctors will not be able to access your health records without your consent unless you ar<br>also in a sharing request.<br>You can turn this option off at any time to confirm your access. | re     |
| ✓ Family physicians can see your information (Suggested)                                                                                                    | ^      |
| $\checkmark$ The physician who performed the examination can see my information. (Suggested)                                                                                                    | ^      |
| Every physician in the health facility where i had my examination can see my health information                                                                                                    | ^      |
| All physician of the Ministry of Health can see my information                                                                                                    | ~      |

Figure 49. Sharing Settings Screen

## Feedback

You can give feedback on the health care facilities you have visited or any topic on this page.

| 4            | e-nabiz<br>Personal Health System | My Children ~         Image: Second second seco | )   |
|--------------|-----------------------------------|----------------------------------------------------------------------------------------------------|-----|
|              | Visits                            | Previous Feedback Is There a Good Idea? Feedba                                                                                                    | ıck |
| ŢИ           | Prescriptions                     | Select                                                                                                    | -,  |
| 3            | Reports                           | Select<br>I can't see my tests<br>I can't see my images (x-ray, MR etc.)                                                                                                    |     |
| 8            | Diseases                          | I can't see my kids<br>I want to change my family physician                                                                                                    |     |
|              | Tests                             | The process is not mine                                                                                                    |     |
|              | Images                            | I want to change my mobile number<br>I want to get an appointment<br>I want to cancel my appointment                                                                                                    |     |
| EXPLORE      |                                   | Uner                                                                                                    | _   |
| ¥            | Allergies                         |                                                                                                    |     |
|              | Emergency Notes                   |                                                                                                    |     |
| Ø,           | Documents                         |                                                                                                    |     |
| 1            | Vaccinations Calendar             |                                                                                                    |     |
|              | Medications                       |                                                                                                    |     |
| <            | Sharing                           |                                                                                                    |     |
| <del>.</del> | Appointment                       |                                                                                                    |     |
| Ð            | Sensor Data                       |                                                                                                    |     |
| $\times$     | Feedback                          |                                                                                                    |     |

Figure 50. Feedback Screen

You can forward your requests and complaints about e-Nabız at //yazilimdestek.saglik.gov.tr/ or via e-mail at enabiz@saglik.gov.tr.

| You can add ideas that | you think will imp | rove the e-Nahiz | project to this field |
|------------------------|--------------------|------------------|-----------------------|
| Tou can add ideas that | уба анык мін шыр   |                  | project to this held. |

| Personal Health System | My Children ~         Image: Control of the second second sec |
|------------------------|----------------------------------------------------------------------------------------------------|
| Visits                 | Previous Feedback Is There a Good Idea? Feedback                                                                                                    |
| Reports                | Subject Enter your idea to add to the project                                                                                                    |
| Tests                  |                                                                                                    |
| EXPLORE                | Add Document Send                                                                                                    |

Figure 51. 'Is There a Good Idea?' Screen